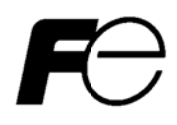

Instruction Manual

# **Dosimeter Setting Device**

For Electronic Personal Dosimeter **Dose-i** 

(Unit:Sv, Version:1.05 English)

# Foreword

Thank you for purchasing the Dosimeter Setting Device; a product by Fuji Electric Co., Ltd. This User's Manual is intended to provide the descriptions of system configuration, procedures for software installation, functions, and operational instructions for proper use of this product. Please read this manual carefully before operating.

# **Notes on Safety**

|                                        | Do not use the Setting Device if any smoke, odor, or noise is present. |  |  |
|----------------------------------------|------------------------------------------------------------------------|--|--|
|                                        | Do not insert cable connector to wrong port.                           |  |  |
| Do not use cables other than provided. |                                                                        |  |  |
|                                        | Do not disassemble, repair, or alter the Dosimeter Setting Device.     |  |  |
|                                        |                                                                        |  |  |
|                                        | Do not turn off the dosimeter during use.                              |  |  |
|                                        | Measurement data may be lost when power is turned off.                 |  |  |

# Table of Contents

| 1. INTRODUCTION                                                    | 4  |
|--------------------------------------------------------------------|----|
| 1.1 Overview                                                       | 4  |
| 1.2 Product Package                                                | 4  |
| 2. MECHANICAL CHARACTERISTICS                                      | 5  |
| 2.1 General                                                        | 5  |
| 2.2 Required Environment                                           | 5  |
| 3. SYSTEM CONFIGURATION AND INSTALLATION                           | 6  |
| 3.1 System Configuration                                           | 6  |
| 3.2 Product Configuration                                          | 6  |
| 3.3 Installation and Setup                                         | 7  |
| 3.3.1 Installation procedure for IR cable driver                   | 7  |
| 3.3.2 Installation procedure for dosimeter setting device software | 7  |
| 3.3.3 Hardware setup procedure                                     | 9  |
| 4. OPERATIONAL INSTRUCTIONS                                        | 10 |
| 4.1 Functional Outline of Software                                 | 10 |
| 4.2 Starting the Software Operation                                | 11 |
| 4.3 Screen Interface                                               | 12 |
| 4.4 Main Menu                                                      | 13 |
| 4.5 Dosimeter Settings                                             | 15 |
| 4.6 Indication Display                                             | 17 |
| 4.7 Data Trending Mode                                             | 19 |
| 4.8 Manual Calibration                                             | 24 |
| 4.9 Maintenance Mode                                               | 26 |
| 4.10 System Setting                                                | 28 |
| 4.11 Client Control Number                                         | 30 |
| 4.12 Alarm Settings (Dose/Dose rate)                               | 31 |
| 4.13 Counts Readout                                                | 33 |
| 4.14 Maintenance Settings                                          | 34 |
| 5. TROUBLESHOOTING                                                 | 36 |
| 5.1 Errors and Solutions                                           | 36 |
| 6. ABNORMALITIES                                                   | 38 |
| 7. MAINTENANCE                                                     | 38 |

# 1. Introduction

#### 1.1 Overview

The Dosimeter Setting Device displays and updates the operation parameters in Electronic Personal Dosimeter via infrared data communication interface with the dosimeter.

The measurement trend data can be read out from the dosimeter by this Setting Device.

The software of the Dosimeter Setting Device is based on the Microsoft® Windows® operating system.

## 1.2 Product Package

| (1) PC software (supplied as CD)       | 1 |
|----------------------------------------|---|
| (2) Infrared communication cable       | 1 |
| (3) Instruction manual (This document) | 1 |

# 2. Mechanical Characteristics

#### 2.1 General

- (1) Basic functions:
  - a. Reading out operation parameters and measurement data from dosimeters
  - b. Displaying trend data as data table or graph on the screen and downloading as EXCEL sheet
  - c. Writing operation parameters to dosimeters
- (2) Communicate with : Electronic Personal Dosimeter Dose-i
- (3) Temperatures : 0 to 40°C
- (4) Humidity : 30 to 85%
- (5) Power supply : DC4.5 to 6.0 V (supplied from connected computer)

#### 2.2 Required Environment

The following requirements are applied to (1) hardware and (2) software, respectively.

(1) Hardware

Personal Computer (hereinafter, PC) that meet the following specifications

| • CPU                                        | : 2GHz, or more                         |
|----------------------------------------------|-----------------------------------------|
| Memory                                       | : 1GB, or more                          |
| Hard Drive                                   | : Free disc space of 20 MB, or more     |
| <ul> <li>Display</li> </ul>                  | : Resolutions 800 $\times$ 600, or more |
| <ul> <li>Communications Interface</li> </ul> | : USB $\times$ 1ch                      |
| Others                                       | : Mouse and keyboard                    |

(2) Software

The PC mentioned in (1) should have the following software installed.

- Operating system : Windows® XP/7/8/8.1 operating system
- Others : Microsoft® Office (EXCEL)
- \* Microsoft®, Windows®, Windows logo®, Windows Start logo® are either registered trademarks or trademarks of Microsoft Corporation in the United States and/or other countries.
- \* Screen shot(s) reprinted with permission from Microsoft Corporation.

# 3. System Configuration and Installation

## 3.1 System Configuration

Dosimeter setting device are consist of infrared communication cable (hereinafter "IR cable") and PC which installed the dosimeter setting device software.

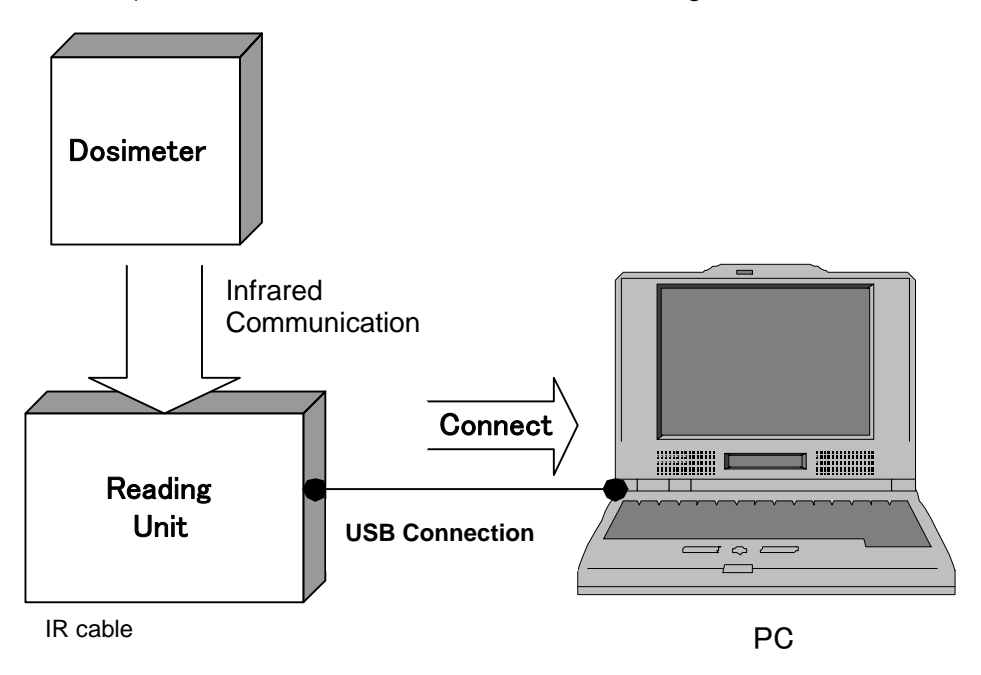

**System Configuration** 

3.2 Product Configuration The configuration of the IR cable

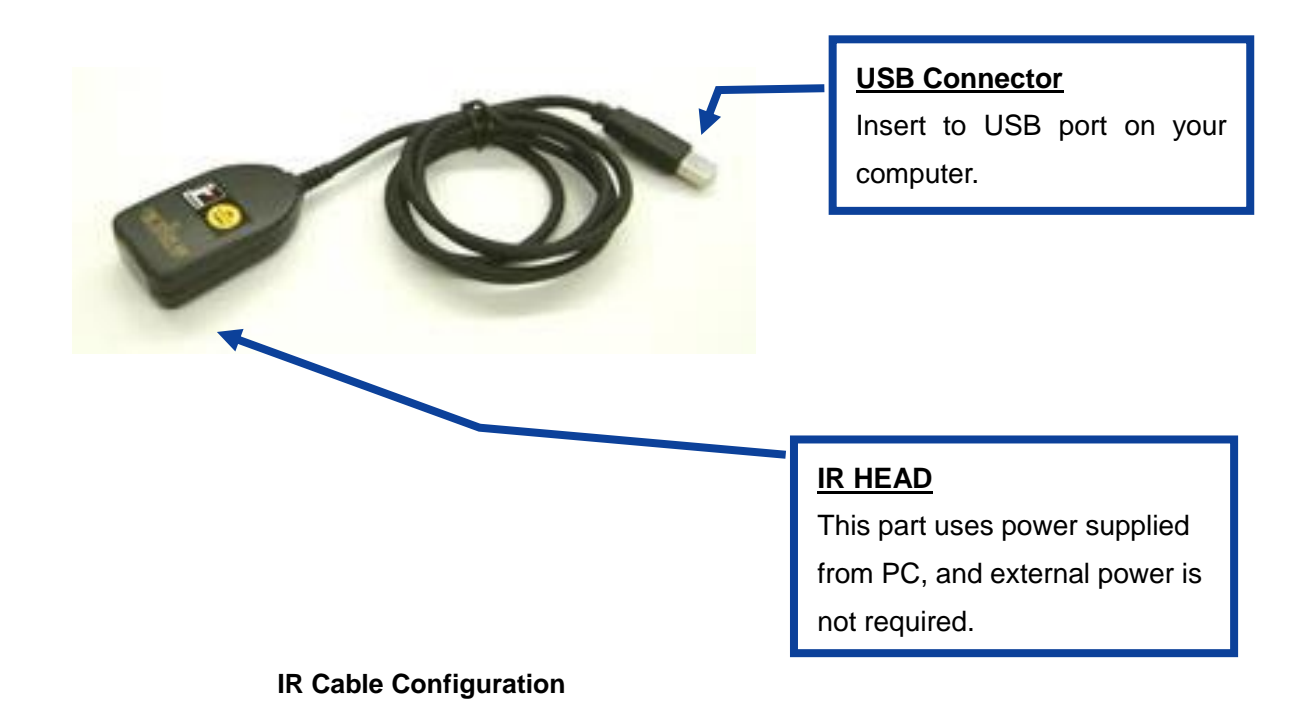

#### 3.3 Installation and Setup

Driver for IR cable and dosimeter setting device software are needed for using this software.

#### 3.3.1 Installation procedure for IR cable driver

The installation procedure for IR cable driver is as follows.

- (1) Insert the installation CD into the CD-ROM drive of PC.
- (2) Click "Drivers" folder.
- (3) Select following installer matching your computer and start it.
   Windows XP/7 :"Windows7"
   Windows 8/8.1 :"Windows8"
- (4) Please install according to installation manual in each folder.

#### 3.3.2 Installation procedure for dosimeter setting device software

The installation procedure for dosimeter setting device software is as follows.

- (1) Insert the installation CD into the CD-ROM drive of PC.
- (2) Click "DOSE-i\_Tool" folder.
- (3) Execute "Setup.exe" file.

Click "Next".

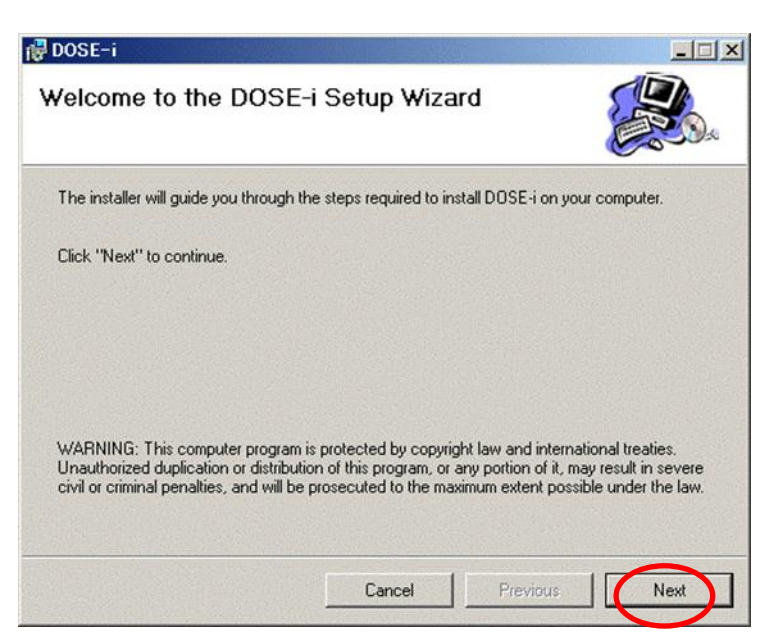

Choose an installation directory, and then click "Next".

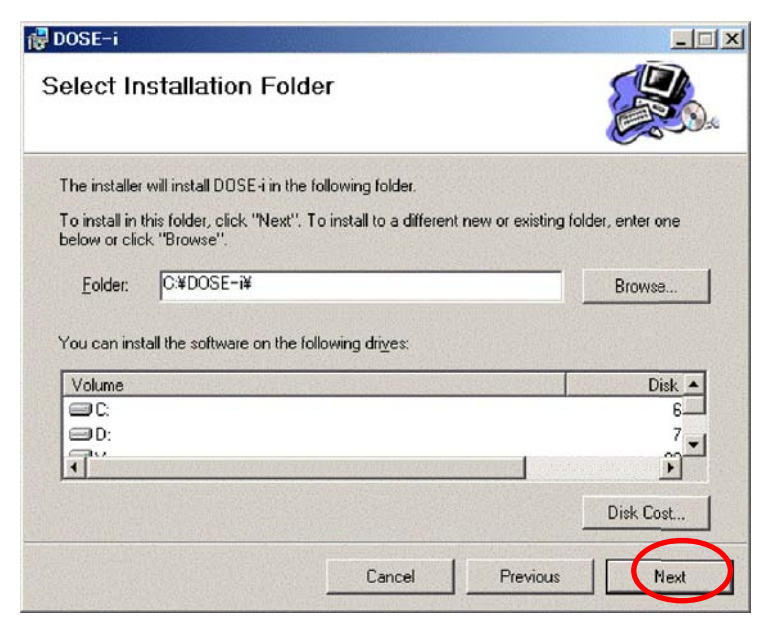

Click "Next".

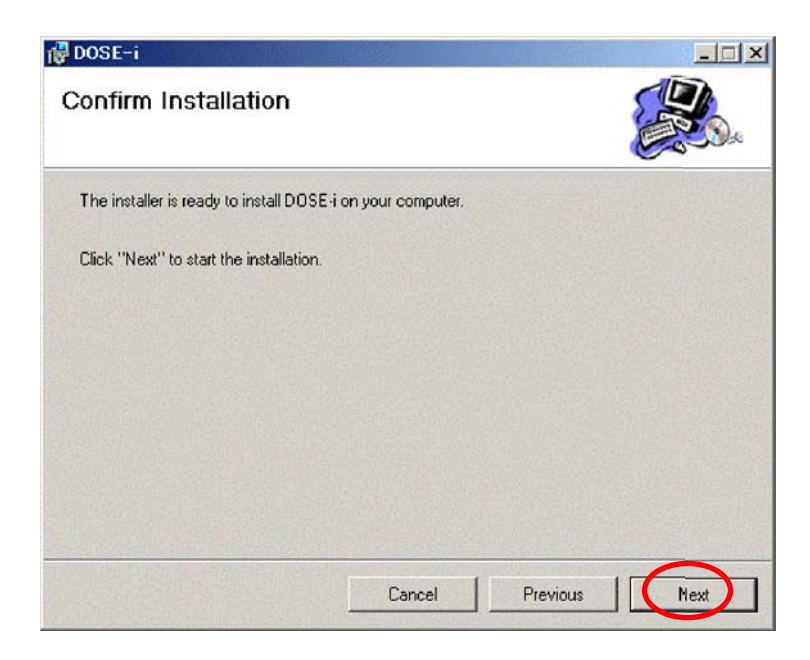

Click "Close".

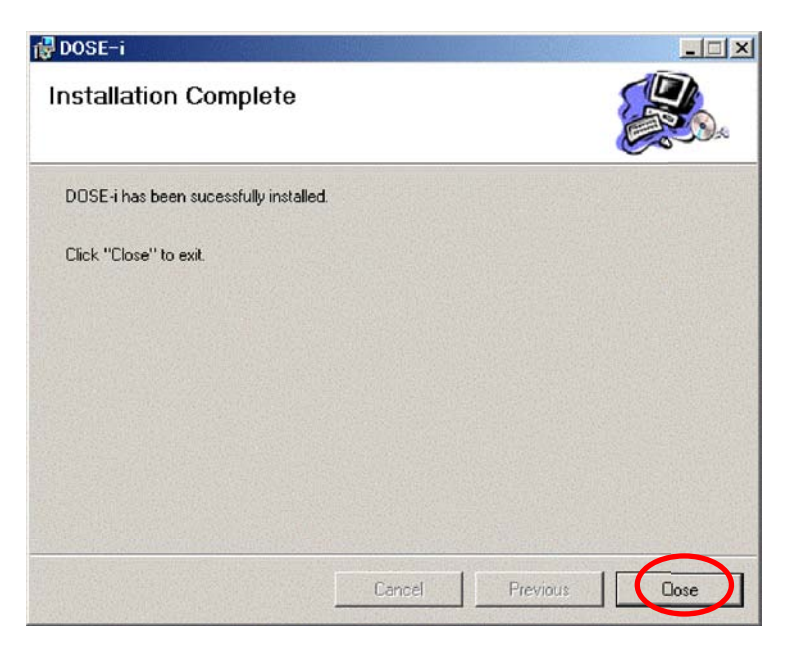

3.3.3 Hardware setup procedure

The Hardware setup procedure is as follows.

- (1) Insert the USB connector of IR cable into USB port of PC.
- (2) Wait for a few second until the cable is recognized by PC.

# 4. Operational Instructions

# 4.1 Functional Outline of Software

Functional outline of the dosimeter setting device software is shown below:

| Screen Name          | Reference S | ection Function                                             |
|----------------------|-------------|-------------------------------------------------------------|
| Start up             |             |                                                             |
| Version Screen       | 4.2         | Display version of the software                             |
| Main Menu            | 4.4         | Select function                                             |
| Dosimeter Settings   | 4.5         | Update operational parameters of the dosimeter              |
| Indication Display   | 4.6         | Display measurement information                             |
| Data Trending Mode   | 4.7         | Display some parameters related with trend data acquisition |
| Table Display        | 4.7.1       | Display trend data in a table format                        |
| Graph Display        | 4.7.2       | Display trend data in a graph format                        |
| Manual Calibration   | 4.8         | Update calibration factor with direct input                 |
| Maintenance Mode     | 4.9         | Perform dosimeter operation checks                          |
| System Settings      | 4.10        | Update operating parameter                                  |
| Client Control No.   | 4.11        | Update client control number                                |
| Alarm Settings       | 4.12        | Update alarm threshold (dose/ dose rate)                    |
| Counts Readout       | 4.13        | Display internal counts value                               |
| Maintenance Settings | 4.14        | Update the parameter for indicator and buzzer               |

# 4.2 Starting the Software Operation

(1) Select the icon [DOSE-i]

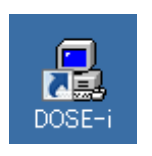

#### Software icon

(2) The software starts running, then the Version scree will appear.Select the right COM port that IR cable is connected with and click "Start".

| 💂 DOSE-i Series-Version                     |                           | ×                      |
|---------------------------------------------|---------------------------|------------------------|
| <b>Dosimeter Setting To</b><br>COM Port     | ool (DOSE-i Too<br>Ver. 1 | <mark>/)</mark><br>.05 |
| COM4 Prolific USB-to-Se                     | erial Comm Por            | t 🛛                    |
| Device Display     Enter Setting Device No. | No. 01                    |                        |
|                                             | Exit Star                 | -t                     |

#### Version screen

|             |         | For COM port number that IR cable is connected with, please check the |
|-------------|---------|-----------------------------------------------------------------------|
| $\triangle$ | CAUTION | correct COM port number by device manager function on the PC.         |
|             |         |                                                                       |

### 4.3 Screen Interface

The fields and buttons on the following screen are common to all screens. See the following sections for details of each screen.

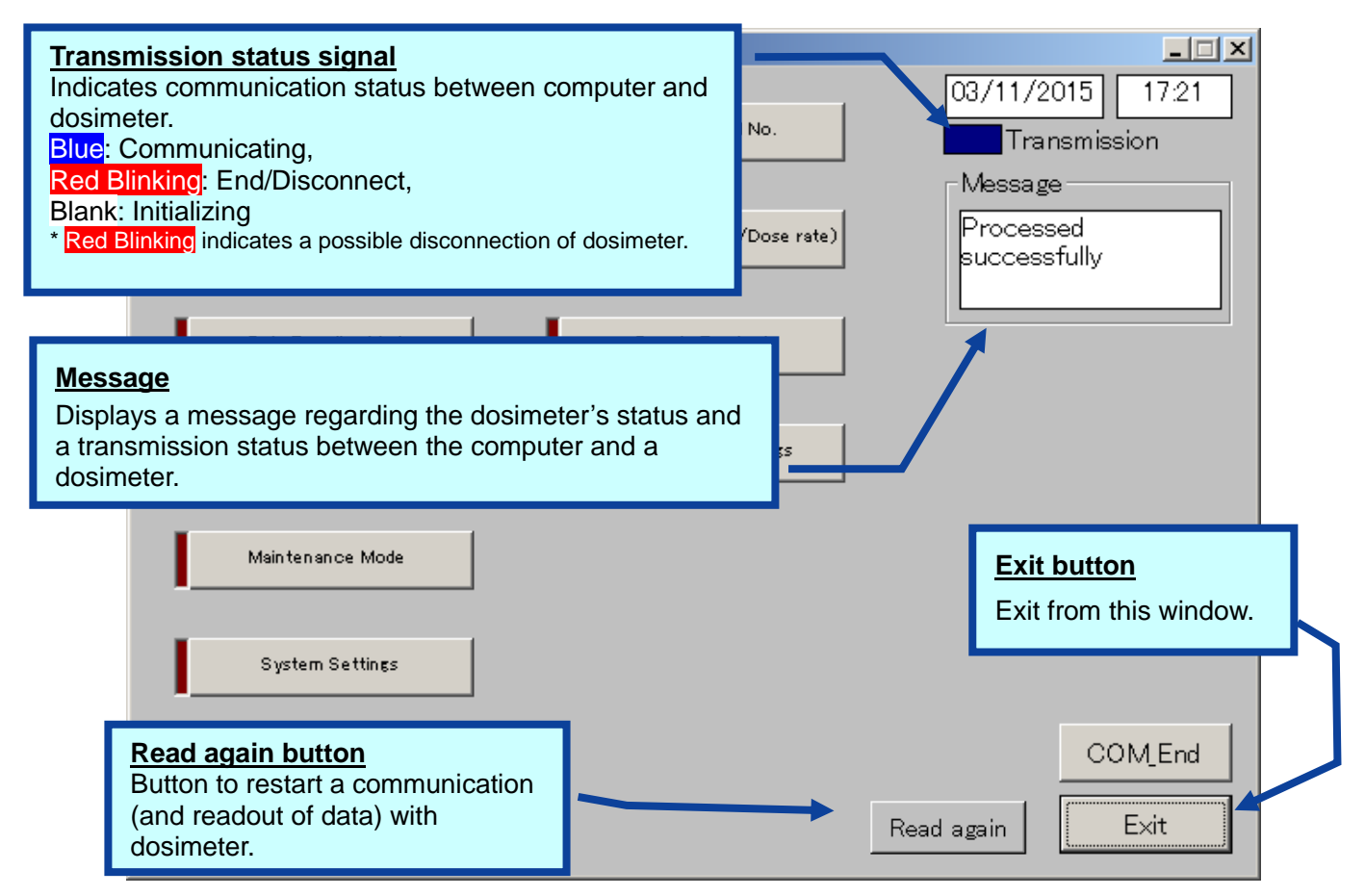

#### Common features of the menu screen (functions and layout)

The following messages will be indicated in the Message box.

| Severity | Messages                    | Descriptions                                 |  |
|----------|-----------------------------|----------------------------------------------|--|
| 1        | LOW Battery                 | Dosimeter's battery power is critically low. |  |
| 2        | Please place Dosimeter into | Communication with dosimeter has not been    |  |
|          | Reader                      | established yet.                             |  |
| 3        | Maintenance mode            | Dosimeter is in Maintenance mode.            |  |
| 4        | Processed Successfully      | Communication between the setting device and |  |
|          |                             | dosimeter has been established.              |  |
| 5        | Initializing                | In the process of establishing communication |  |
|          |                             | between the setting device and a dosimeter.  |  |

\* **Note:** Features on the menu will function only when the dosimeter is in communication. If "Transmission" is **Red Blinking**, place/replace the dosimeter, and then click "Read again" button. Data communication will be started/resumed, and "Transmission" will become **Blue**.

#### 4.4 Main Menu

| 🚊 DOSE-i Series-Menu |                                | _ 🗆 🗙                                |
|----------------------|--------------------------------|--------------------------------------|
| Dosimeter Settings   | Client Control No.             | 03/11/2015 17:21                     |
| Indication Display   | Alarm Settings(Dose/Dose rate) | Message<br>Processed<br>successfully |
| Data Trending Mode   | Counts Readout                 |                                      |
| Manual Calibration   | Maintenance Settings           |                                      |
| Maintenance Mode     |                                |                                      |
| System Settings      |                                |                                      |
|                      |                                | COM_End                              |
|                      |                                | Exit                                 |

Fig. 4-1 Main Menu Screen

- -- All functions that are performed via data communication with dosimeters are displayed.
- -- Turned into green by first click and go to the screen of the selected function by second click.

#### <Menu Button>

| Dosimeter Settings   | Goes to the next Screen: Fig. 4-2   |
|----------------------|-------------------------------------|
| Indication Display   | Goes to the next Screen: Fig. 4-3   |
| Data Trending Mode   | Goes to the next Screen: Fig. 4-4-1 |
| Manual Calibration   | Goes to the next Screen: Fig. 4-5   |
| Maintenance Mode     | Goes to the next Screen: Fig. 4-6   |
| System Settings      | Goes to the next Screen: Fig. 4-7   |
| Client Control No.   | Goes to the next Screen: Fig. 4-8   |
| Alarm Settings       | Goes to the next Screen: Fig. 4-9   |
| Counts Readout       | Goes to the next Screen: Fig. 4-10  |
| Maintenance Settings | Goes to the next Screen: Fig. 4-11  |

| COM_End     | Finishes the communication with a dosimeter.                         |  |
|-------------|----------------------------------------------------------------------|--|
| Exit        | Closes the dosimeter setting device software.                        |  |
| Read again* | Re-starts communication with a dosimeter. If it starts communication |  |
|             | by establishing transmission, it processes data read out             |  |
|             | automatically.                                                       |  |
|             | *: This is indicated while communication is not established.         |  |

# 4.5 Dosimeter Settings

| DOSE-i Series-Dosimeter Settings  |                                       |                  |
|-----------------------------------|---------------------------------------|------------------|
| View<br>Client Control No. 121845 | Setting                               | 03/11/2015 17:27 |
| Setting                           | Return Reminder                       | Processed        |
| Alarm Duration 1 🗾 min            | Readout Trend<br>blank: OFF check: ON | successfully     |
| Timer Set 0009 hr 30 min          |                                       |                  |
| Runtime Display Countup           |                                       |                  |
| Monitoring Beep Step              |                                       |                  |
| 0.002 💌 mSv                       |                                       |                  |
| Data Trending Interval            |                                       |                  |
| 1 min 💻                           |                                       |                  |
| Trend Format 0.000 💌 mSv          |                                       |                  |
| Self Check Mode OFF count         |                                       |                  |
| Self Check Duration               |                                       | COMEnd           |
| 9 💌 min                           | v                                     | Vrite Menu       |

## Fig. 4-2 Dosimeter Settings Screen

- -- Display the operational parameters which are read out from the dosimeter.
- -- Write the edited settings data to the dosimeter by click "Write" button.

#### <View>

| Name               | Definition, range and unit of the functions |                  |
|--------------------|---------------------------------------------|------------------|
| Client Control No. | Dosimeter ID. number                        | 000001 to 999999 |

## <Setting>

| Name                   | Definition, range and unit of the functions |                                  |  |
|------------------------|---------------------------------------------|----------------------------------|--|
| Alarm Duration         | Alarm duration length                       | 1 to 9 min                       |  |
| Timer Set              | Alarm threshold for operation time          | 0000h:01min to 9999h:59min       |  |
| Runtime Display        | Mode selection for indicating               | Count down /                     |  |
|                        | operation time                              | Count up                         |  |
| Monitoring Beep Step   | Beep activation intervals according         | OFF / 0.001 / 0.002 / 0.01 / 0.1 |  |
|                        | to the dose increment                       | mSv                              |  |
| Data Trending Interval | Data Trending intervals                     | 15 sec/ 30 sec/ 1 min/ 5 min/    |  |
|                        |                                             | 10 min/ 30 min/ 60 min/ 90 min   |  |
| Trend Format           | Shifts the decimal point for data           | 00.00 / 000.0 mSv                |  |
|                        | trending                                    |                                  |  |

| Self Check Mode     | Enables/disables self-check, and    | OFF / 1 / 3 / 5 / 10 / 20 / 40 / |
|---------------------|-------------------------------------|----------------------------------|
|                     | sets the check count value          | 80 / 100 count                   |
| Self Check Duration | Time period for self-check          | 1 to 10 minutes                  |
|                     |                                     |                                  |
| Return Reminder     | Alarm not to forget to get a        | ON / OFF                         |
|                     | dosimeter back                      |                                  |
| Readout Trend       | Enables/disables data acquisition   | ON / OFF                         |
|                     | through a dedicated external device |                                  |

| COM_End     | Finishes the communication with a dosimeter.                            |  |
|-------------|-------------------------------------------------------------------------|--|
| Write       | Writes the data displayed on the screen to the dosimeter by infrared    |  |
|             | communication.                                                          |  |
| Menu        | Goes back to the Main Menu Screen: Fig. 4-1                             |  |
| Read again* | Re-starts communication with a dosimeter. If it starts communication by |  |
|             | establishing transmission, it processes data read out automatically.    |  |
|             | *: This is indicated while communication is not established.            |  |

# 4.6 Indication Display

| 💂 DOSE-i Series-Indication Display                |                                           | _ <b>_</b> ×                                                |
|---------------------------------------------------|-------------------------------------------|-------------------------------------------------------------|
| View<br>Client Control No. 121845                 | View<br>Hp(10) Accumulated<br>0.00003 mSv | 03/11/2015 17:29                                            |
| Timer Set 9 hr 30 min<br>Gamma Calib.Factor 100 % | Runtime 0 hr 27 min                       | Message<br>Processed<br>successfully<br>View<br>Unit<br>mSv |
|                                                   |                                           | COM_End                                                     |
|                                                   | Re                                        | ad Menu                                                     |

Fig. 4-3 Indication Display Screen

-- Display the measured values read out from the dosimeter.

#### <View>

| Name                | Definition, range and unit of the functions |                           |  |
|---------------------|---------------------------------------------|---------------------------|--|
| Client Control No.  | Dosimeter ID. number                        | 000001 to 999999          |  |
| Timer Set           | Alarm threshold for operation time          | 0000 h : 01 min to        |  |
|                     |                                             | 9999 h : 59 min           |  |
| Gamma Calib. Factor | Calibration Factor for gamma-ray            | Gamma: 60 to 140%         |  |
| Hp(10) Accumulated  | Accumulated dose of gamma-ray               | 0.00000 to 9999.99999 mSv |  |
| Dose                |                                             |                           |  |
| Runtime             | Operation time of the dosimeter             | 0000 h : 00 min to        |  |
|                     |                                             | 9999 h : 59 min           |  |

| COM_End     | Finishes the communication with a dosimeter.                       |  |  |
|-------------|--------------------------------------------------------------------|--|--|
| Read        | Starts reading out for data display. This will be executed from    |  |  |
|             | initializing the already established communication even during     |  |  |
|             | transmission.                                                      |  |  |
| Menu        | Goes back to the Main Menu Screen: Fig. 4-1                        |  |  |
| Read again* | Re-starts communication with a dosimeter. If it starts             |  |  |
|             | communication by establishing transmission, it processes data read |  |  |
|             | out automatically.                                                 |  |  |
|             | *: This is indicated while communication is not established.       |  |  |

# 4.7 Data Trending Mode

| 💂 DOSE-i Series-Data Trending Mod                        | e                       | _OX                                                                      |
|----------------------------------------------------------|-------------------------|--------------------------------------------------------------------------|
| View                                                     | View                    | 03/12/2015 11:16                                                         |
| Client Control No. 121845                                | Hp(10) Accumulated Dose | Transmission                                                             |
| Data Trendings 72                                        |                         | Message                                                                  |
| Data Trending Interval                                   |                         | Processed<br>successfully                                                |
| Trend Format 0.000 mSv                                   |                         |                                                                          |
|                                                          |                         | Please set the macro<br>effectively when you display<br>the Excel graph. |
| Trend Display Selection                                  |                         |                                                                          |
| Table Display                                            |                         |                                                                          |
| Graph Display                                            | Runtime 1 hr 12 min     |                                                                          |
| Please specify the ray kind on the table screen when you | Unit mSv                | COMEnd                                                                   |
| display the graph.                                       |                         | Read Menu                                                                |

## Fig. 4-4-1 Data Trending Mode Screen

- -- Display the trend setting data read out from the dosimeter.
- -- Select the display type of data trend.

#### <View>

| Name                   | Definition, range and unit of the functions |                                |  |
|------------------------|---------------------------------------------|--------------------------------|--|
| Client Control No.     | Dosimeter ID. number                        | 000001 to 999999               |  |
| Data Trendings         | Number of trend data stored                 | 1 to 600                       |  |
| Data Trending Interval | Interval of data trending                   | 15 sec/ 30 sec/ 1 min/ 5 min/  |  |
|                        |                                             | 10 min/ 30 min/ 60 min/ 90 min |  |
| Trend Format           | Shifts the position of decimal point        | 00.00 / 0.000 mSv              |  |
|                        | for data trending                           |                                |  |
| Hp(10) Accumulated     | Accumulated dose of gamma-ray               | 0.00000 to 9999.99999 mSv      |  |
| Dose                   |                                             |                                |  |
| Runtime                | Operation time of the dosimeter             | 0000 h : 00 min to             |  |
|                        |                                             | 9999 h : 59 min                |  |
| Unit                   | Measurement unit                            | mSv, mrem                      |  |

| Table Display | Reads out the Data Trend, and then goes to the next Screen: Fig. 4-4-2       |  |
|---------------|------------------------------------------------------------------------------|--|
| Graph Display | Reads out the Data Trend, and then goes to the next Screen: Fig. 4-4-3       |  |
| COM_End       | Finishes the communication with a dosimeter.                                 |  |
| Read          | Starts reading out for data display. This will be executed from initializing |  |
|               | the already established communication even during transmission.              |  |
| Menu          | Goes back to the Main Menu Screen: Fig. 4-1                                  |  |
| Read again*   | Re-starts communication with a dosimeter. If it starts communication by      |  |
|               | establishing transmission, it processes data read out automatically.         |  |
|               | *: This is indicated while communication is not established.                 |  |

|  | The prompt window <communication error=""> will appear during data readout if a new trend does not exist.</communication> |
|--|----------------------------------------------------------------------------------------------------|
|  | Please wait until a data trending interval set up in the dosimeter has                                                    |
|  | passed, and then start data readout.                                                                                      |

# 4.7.1 Table Display

| 8.0          | 🚊 DOSE-i Series-Data Trending Mode                                                                                             |              |                        |                           |                                      |             |  |
|--------------|----------------------------------------------------------------------------------------------------|--------------|------------------------|---------------------------|--------------------------------------|-------------|--|
| -D<br>C<br>H | Display of trend data<br>Client Control No. 010301 Number 4<br>Hp(10) Accumulated Dose Trend Interval 1min<br>0.00001 mSv 1min |              |                        |                           |                                      |             |  |
| 1            | No.                                                                                                    | Elapsed time | Dose Interval<br>(mSv) | Accumulated<br>Dose (mSv) | Message                              |             |  |
|              | 1                                                                                                    | 00:01:00     | 0.000                  | 0.000                     | Processed<br>successfully            |             |  |
|              | 2                                                                                                    | 00:02:00     | 0.000                  | 0.000                     |                                      |             |  |
|              | 3                                                                                                    | 00:03:00     | 0.000                  | 0.000                     | Please set the n                     | nacro       |  |
|              | 4                                                                                                    | 00:04:00     | 0.000                  | 0.000                     | effectively when<br>the Excel graph. | you display |  |
|              |                                                                                                    |              |                        |                           | _                                    |             |  |
|              |                                                                                                    |              |                        | Back                      |                                      | OM_End      |  |

Fig. 4-4-2 Table Display Screen

-- Display the Trend data read out from a dosimeter in table.

| <view></view> |  |
|---------------|--|
|---------------|--|

| Name               | Definition, range and unit of the functions |                                 |  |
|--------------------|---------------------------------------------|---------------------------------|--|
| Client Control No. | Dosimeter ID. number                        | 000001 to 999999                |  |
| Hp(10) Accumulated | Accumulated dose of gamma-ray               | 0.00000 to 9999.99999 mSv       |  |
| Dose               |                                             |                                 |  |
| Number             | Number of trend data stored                 | 1 to 600                        |  |
| Trending Interval  | Interval of data trending                   | 15 sec/ 30sec/ 1 min/ 5 min/ 10 |  |
|                    |                                             | min/ 30 min/ 60 min/ 90 min     |  |
| Elapsed Time       | Elapsed time                                | 00:00:00 to 99:99:99            |  |
| Dose Interval      | Dose per trend interval duration            | 0.00 to 99.99 mSv               |  |
|                    |                                             | or 0.000 to 9.999 mSv           |  |
| Accumulated Dose   | Accumulated value of dose                   | 0.000 to 9999.999 mSv           |  |

| COM_End | Finishes the communication with a dosimeter.           |
|---------|--------------------------------------------------------|
| Back    | Goes back to the Data Trending Mode Screen: Fig. 4-4-1 |

# 4.7.2 Graph Display

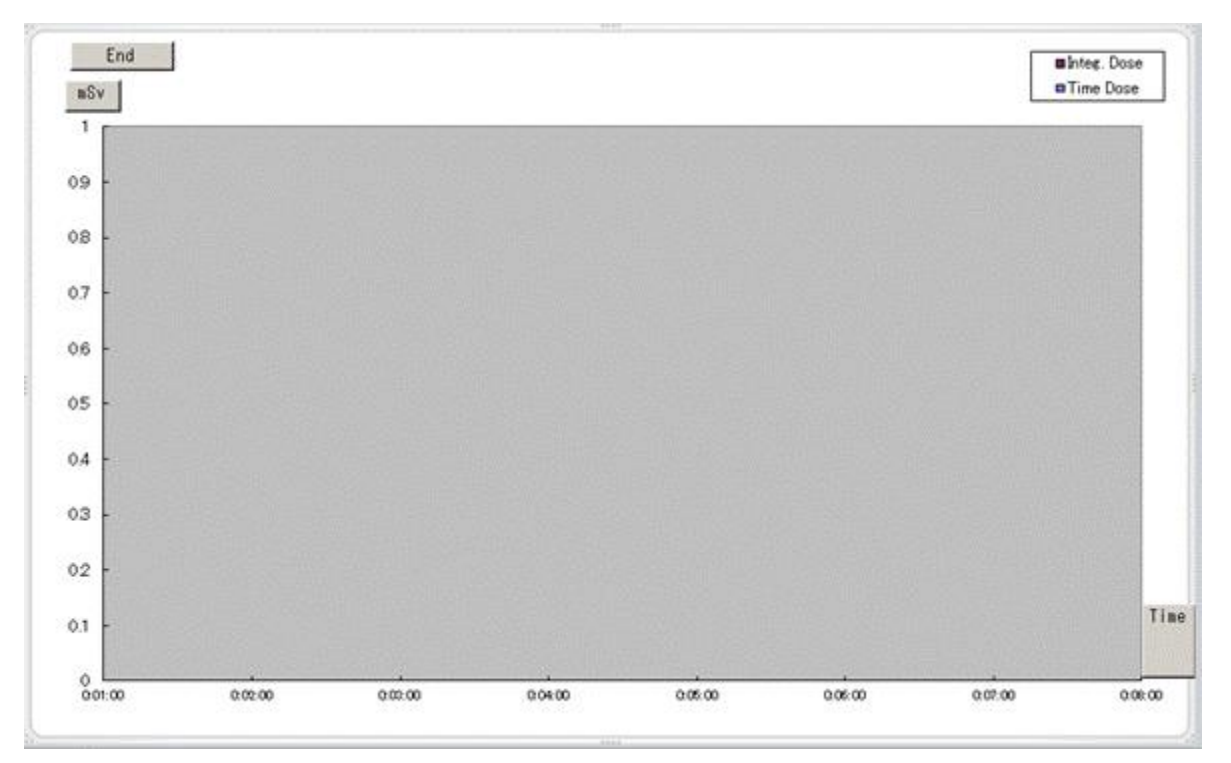

#### Fig. 4-4-3 Graph Display Window

-- Display the trend data read out from a dosimeter in EXCEL window.

| End | Closes this Graph Display window. |
|-----|-----------------------------------|
|-----|-----------------------------------|

## 4.8 Manual Calibration

| DOSE-i Series-Manual Calibration                                                                                                    |                                                                     | ×                                                                        |
|----------------------------------------------------------------------------------------------------|---------------------------------------------------------------------|--------------------------------------------------------------------------|
| View<br>Client Control No. 121845<br>Gamma Calib. Factor<br>100 %<br>Gamma Accumulated Dose<br>0.01496 mSv<br>It indicates to 5th rank below<br>the decimal point | Setting<br>Gamma Calib. Factor<br>100 %<br>MAX-140 MIN-60 (step: 1) | 03/12/2015 11:25<br>Transmission<br>Message<br>Processed<br>successfully |
|                                                                                                    | ۷                                                                   | COM_End<br>Vrite Menu                                                    |

Fig. 4-5 Manual Calibration Screen

- -- Display accumulated dose and calibration factor read out from the dosimeter.
- -- Write the edited calibration factor to the dosimeter by clicking "Write" button.

#### <View>

| Name                | Definition, range and unit of the functions |                           |
|---------------------|---------------------------------------------|---------------------------|
| Client Control No.  | Dosimeter ID. number                        | 000001 to 999999          |
| Gamma Calib. Factor | Calibration factor read out from a          | 60 to 140%                |
|                     | dosimeter                                   | (1 Pitch)                 |
| Gamma Accumulated   | Accumulated dose                            | 0.00000 to 9999.99999 mSv |
| Dose                |                                             |                           |

#### <Setting>

| Name                | Definition, range and unit of the functions |            |
|---------------------|---------------------------------------------|------------|
| Gamma Calib. Factor | Calibration factor for gamma-ray            | 60 to 140% |
|                     |                                             | (1 Pitch)  |

| COM_End     | Finishes the communication with a dosimeter.                  |
|-------------|---------------------------------------------------------------|
| Write       | Writes the date displayed on the screen to the dosimeter by   |
|             | infrared communication.                                       |
| Menu        | Goes back to the Main Menu Screen: Fig. 4-1                   |
| Read again* | Re-starts communication with a dosimeter. If it starts        |
|             | communication by establishing transmission, it processes data |
|             | read out automatically.                                       |
|             | *: This is indicated while communication is not established.  |

#### 4.9 Maintenance Mode

| DOSE-i Series-Maintenand | e Mode            |         |               |
|--------------------------|-------------------|---------|---------------|
|                          |                   | 03/12/2 | 015 11.26     |
| View                     | Setting           | Messag  | e             |
| Client Control No.       | 21845 Maintenance | Proces  | sed<br>sfully |
|                          |                   |         |               |
|                          |                   |         |               |
|                          |                   |         |               |
|                          |                   |         |               |
|                          |                   |         |               |
|                          |                   |         | COM End       |
|                          |                   |         |               |
|                          |                   | Vvrite  | Ivienu        |

Fig. 4-6 Maintenance Mode Screen

-- To perform dosimeter maintenance and checking, select the preferred mode and write to a dosimeter.

#### <View>

| Name               | Definition, range and unit of the functions |                  |
|--------------------|---------------------------------------------|------------------|
| Client Control No. | Dosimeter ID. number                        | 000001 to 999999 |

# <Setting>

| Name        | Definition, range and unit of the functions |                                      |
|-------------|---------------------------------------------|--------------------------------------|
| Maintenance | LCD Check Mode                              | : Indication of all items on the LCD |
|             | Count Value Display Mode                    | : Indication of internal counter     |
|             | Buzzer Volume Check Mode                    | e : Activation of buzzer sound       |
|             | Exit Maintenance                            | : Exit from maintenance mode         |

| COM_End     | Finishes the communication with a dosimeter.                            |
|-------------|-------------------------------------------------------------------------|
| Write       | Writes the data displayed on the screen to the dosimeter by infrared    |
|             | communication.                                                          |
| Menu        | Goes back to the Main Menu Screen: Fig. 4-1                             |
| Read again* | Re-starts communication with a dosimeter. If it starts communication by |
|             | establishing transmission, it processes data read out automatically.    |
|             | *: This is indicated while communication is not established.            |

## 4.10 System Setting

| DOSE-i Series-System Settings                                                                        |                                          | 03/12/2015 11:27                                     |
|----------------------------------------------------------------------------------------------------|------------------------------------------|------------------------------------------------------|
| Setting<br>Return Remind Time 10 min<br>MIN-1 MAX-39(step:1)                                         |                                          | Transmission<br>Message<br>Processed<br>successfully |
| Setting<br>Round Off Dose Health Check for Gamma<br>blank: OFF check: ON blank:All check: Gamma only | Setting<br>Dosimeter Unit<br>OFFSy ONrem | View<br>Client Control No.<br>121845                 |
|                                                                                                    |                                          | COM_End                                              |

Fig. 4-7 System Setting Screen

- -- Display the operating parameters which are read out from the dosimeter.
- -- Write the edited operating parameter to the dosimeter by clicking "Write" button.

#### <View>

| Name               | Definition, range and unit of the functions |                  |
|--------------------|---------------------------------------------|------------------|
| Client Control No. | Dosimeter ID. number                        | 000001 to 999999 |

## <Setting>

| Name                   | Definition, range and unit of the functions    |                     |
|------------------------|------------------------------------------------|---------------------|
| Return Remind Time     | Reminder time not to forget to get 1 to 99 min |                     |
|                        | the dosimeter back                             | (1 Pitch)           |
| Round Off Dose         | ON/OFF of rounding off for                     | OFF / ON            |
|                        | accumulated dose                               |                     |
| Health Check for Gamma | Enables/disables failure check for             | OFF / ON            |
|                        | gamma detector                                 |                     |
| Dosimeter Unit         | Switches display unit of the                   | OFF (Sv) / ON (rem) |
|                        | display between Sv and rem                     |                     |

| COM_End     | Finishes the communication with a dosimeter.                            |
|-------------|-------------------------------------------------------------------------|
| Write       | Writes the data displayed on the screen to the dosimeter by infrared    |
|             | communication.                                                          |
| Menu        | Goes back to the Main Menu Screen: Fig. 4-1                             |
| Read again* | Re-starts communication with a dosimeter. If it starts communication by |
|             | establishing transmission, it processes data read out automatically.    |
|             | *: This is indicated while communication is not established.            |

#### 4.11 Client Control Number

| DUSE-I Series-Client Contr         | ol Number                               |                                                                         |
|------------------------------------|-----------------------------------------|-------------------------------------------------------------------------|
| View<br>Client Control No.<br>1218 | Setting<br>Client Control No.<br>121845 | 03/12/2015 1128<br>Transmission<br>Message<br>Processed<br>successfully |
| 1218                               | 121845<br>MAX-999999 (step: 1)          | successfully                                                            |
|                                    |                                         |                                                                         |
|                                    |                                         |                                                                         |
|                                    |                                         |                                                                         |
|                                    |                                         |                                                                         |
|                                    |                                         | COM End                                                                 |

Fig. 4-8 Client Control Number Screen

- -- Display the client control number which is read out from the dosimeter.
- -- Write the edited client control number to the dosimeter by clicking "Write" button.

#### <View>

| Name               | Definition, range and unit of the functions |                  |
|--------------------|---------------------------------------------|------------------|
| Client Control No. | Dosimeter ID. number                        | 000001 to 999999 |

#### <Setting>

| Name               | Definition, range and unit of the functions |                  |
|--------------------|---------------------------------------------|------------------|
| Client Control No. | Dosimeter ID. number                        | 000001 to 999999 |

| COM_End     | Finishes the communication with a dosimeter.                            |
|-------------|-------------------------------------------------------------------------|
| Write       | Writes the data displayed on the screen to the dosimeter by infrared    |
|             | communication.                                                          |
| Menu        | Goes back to the Main Menu Screen: Fig. 4-1                             |
| Read again* | Re-starts communication with a dosimeter. If it starts communication by |
|             | establishing transmission, it processes data read out automatically.    |
|             | *: This is indicated while communication is not established.            |

## 4.12 Alarm Settings (Dose/Dose rate)

| 🛿 DOSE-i Series-Alarm Settings (Dose | e/Dose rate) |                                                   |                           |
|--------------------------------------|--------------|---------------------------------------------------|---------------------------|
| View<br>Client Control No.           | 121845       |                                                   | 03/12/2015 11.30          |
| Setting<br>Hp(10) Dose Alarm         | 7.000 mSv    | Setting<br>Name<br>(alphanumeric<br>8 characters) | Processed<br>successfully |
| Hp(10) Dose Rate Alarm               | 4.00 mSv/h   |                                                   |                           |
| Hp(10) pre Dose Alarm                | 0.300]mSv    |                                                   |                           |
| Hp(10) pre Dose Rate Alarm           | 2.00 mSv/h   |                                                   | COM_End<br>Write          |
|                                      |              |                                                   | Menu                      |

#### Fig. 4-9 Alarm settings (Dose/Dose rate) Screen

- -- Display the alarm thresholds which are read out from the dosimeter.
- -- Write the edited alarm thresholds to the dosimeter by clicking "Write" button.

#### <View>

| Name               | Definition, range and unit of the functions |                  |
|--------------------|---------------------------------------------|------------------|
| Client Control No. | Dosimeter ID. number                        | 000001 to 999999 |

## <Setting>

| Name                   | Definition, range and unit of the functions         |                                    |
|------------------------|-----------------------------------------------------|------------------------------------|
| Hp(10) Dose Alarm      | Hp(10) accumulated dose alarm 0.001 to 9999.999 mSv |                                    |
|                        | threshold                                           |                                    |
| Hp(10) Dose Rate Alarm | Hp(10) dose rate alarm threshold                    | 0.01 to 9999.99 mSv/ h             |
| Hp(10) Pre Dose Alarm  | Hp(10) accumulated dose pre alarm                   | 0.001 to 9999.999 mSv              |
|                        | threshold                                           |                                    |
| Hp(10) Pre Dose Rate   | Hp(10) dose rate pre alarm                          | 0.01 to 9999.99 mSv/ h             |
| Alarm                  | threshold                                           |                                    |
| Name                   | User name                                           | 8 alphanumeric characters          |
|                        |                                                     | (capital)                          |
|                        |                                                     | Note) Indicates up to 8 characters |
|                        |                                                     | on dosimeter's display.            |

| COM_End     | Finishes the communication with a dosimeter.                            |
|-------------|-------------------------------------------------------------------------|
| Write       | Writes the data displayed on the screen to the dosimeter by infrared    |
|             | communication.                                                          |
| Menu        | Goes back to the Main Menu Screen: Fig. 4-1                             |
| Read again* | Re-starts communication with a dosimeter. If it starts communication by |
|             | establishing transmission, it processes data read out automatically.    |
|             | *: This is indicated while communication is not established.            |

## 4.13 Counts Readout

| DOSE-i Series-Counts Readout |                  |
|------------------------------|------------------|
|                              | 03/12/2015 11.31 |
|                              | Transmission     |
| View 121845                  | Message          |
|                              | successfully     |
| Count Data View              |                  |
| Hp(10)                       |                  |
|                              |                  |
|                              |                  |
|                              |                  |
|                              |                  |
|                              | COM End          |
|                              |                  |
|                              | Read Menu        |

Fig. 4-10 Counts Readout Screen

-- Display the count values which are read out from the dosimeter.

#### <View>

| Name               | Definition, range and unit of the functions |                        |  |
|--------------------|---------------------------------------------|------------------------|--|
| Client Control No. | Dosimeter ID. number                        | 000001 to 999999       |  |
| Hp(10) Low         | Count of Hp(10) Low                         | 000000 to 999999 count |  |
| Hp(10) Mid         | Count of Hp(10) Mid                         | 000000 to 999999 count |  |
| Hp(10) High        | Count of Hp(10) High                        | 000000 to 999999 count |  |

| COM_End     | Finishes the communication with a dosimeter.                                 |
|-------------|------------------------------------------------------------------------------|
| Read        | Starts reading out for data display. This will be executed from initializing |
|             | the already established communication even during transmission.              |
| Menu        | Goes back to the Main Menu Screen: Fig. 4-1                                  |
| Read again* | Re-starts communication with a dosimeter. If it starts communication by      |
|             | establishing transmission, it processes data read out automatically.         |
|             | *: This is indicated while communication is not established.                 |

# 4.14 Maintenance Settings

| 💂 DOSE-i Series-Maintenanc | e settin | s     |        |                      | _ II X |
|----------------------------|----------|-------|--------|----------------------|--------|
|                            |          |       |        | 03/12/2015           | 11:32  |
| View<br>Client Control No. |          |       | 121845 | Message<br>Processed | sion   |
| Software version           |          |       |        | successfully         |        |
| 2.14,2014/01/14 rer        | n        |       |        |                      |        |
| Setting items              |          | -     |        |                      |        |
| Buzzer Volume              | 04       | Hi    |        |                      |        |
| Backlight Setting          | 02       | 30sec | -      |                      |        |
| Power On Reset             | 00       | OFF   | •      |                      |        |
| Brightness Control         | 01       | Dark  | •      |                      |        |
| Operation Time Alarm       | 00       | OFF   | -      |                      |        |
| Configuration Mode         | 00       | ON    | •      | Read                 | again  |
|                            |          |       |        | <u></u>              |        |
|                            |          |       |        | Vvi                  | rite   |
|                            |          |       |        | Me                   | enu    |
|                            |          |       |        |                      |        |

Fig. 4-11 Maintenance Settings Screen

-- Display the maintenance settings parameters which are read out from the dosimeter.

-- Write the edited setting data to the dosimeter by clicking "Write" button.

<View>

| Name               | Definition, range and unit of the functions |     |
|--------------------|---------------------------------------------|-----|
| Client Control No. | Dosimeter ID. number 000001 to 999999       |     |
| Software version   | Software version of dosimeter               | N/A |

# <Setting>

| Name                 | Definition, range and unit of the functions  |                                |  |
|----------------------|----------------------------------------------|--------------------------------|--|
| Buzzer Volume        | Volume of dosimeter buzzer                   | Hi / Mid / Low / OFF           |  |
| Backlight Setting    | Backlight duration                           | Continuity / 10 sec / 30 sec / |  |
|                      |                                              | 60 sec                         |  |
| Power On Reset       | If this is ON, accumulated dose              | ON / OFF                       |  |
|                      | value is reset when the power is             | (Reset / Not reset)            |  |
|                      | turned off                                   |                                |  |
| Brightness Control   | Brightness of display Dark / Middle / Bright |                                |  |
| Operation Time Alarm | Enables/disables operation time              | ON / OFF                       |  |
|                      | alarm                                        |                                |  |
| Configuration Mode   | Enables/disables of parameter                | ON / OFF                       |  |
|                      | configuration on dosimeter display           |                                |  |

| Read again | Re-starts communication with a dosimeter. If it starts communication by |
|------------|-------------------------------------------------------------------------|
|            | establishing transmission, it processes data read out automatically.    |
| Write      | Writes the data displayed on the screen to the dosimeter by infrared    |
|            | communication.                                                          |
| Menu       | Goes back to the Main Menu Screen: Fig. 4-1                             |

# 5. Troubleshooting

#### 5.1 Errors and Solutions

(1) Communication error

Communication error between a computer and a dosimeter setting device

#### - During computer start up, processing, or data communication:

| Error timing and error message                     | Suggested solution          |
|----------------------------------------------------|-----------------------------|
| <during communication="" establishing=""></during> | Check the cable connection. |
| "Reading unit, or cable abnormal"                  |                             |
| <during process="" status=""></during>             | Check the cable connection. |
| "No response"                                      |                             |

#### - During data readout from a dosimeter:

| Error timing and error message                                                                                  | Suggested solution                             |
|----------------------------------------------------------------------------------------------------|------------------------------------------------|
| <during data<="" or="" process="" reading="" td="" trend=""><td>Retry reading out.</td></during>                | Retry reading out.                             |
| acquisition>                                                                                                    |                                                |
| "Dosimeter Not Communicating"                                                                                   |                                                |
| <during data<="" or="" process="" reading="" td="" trend=""><td>Retry reading out.</td></during>                | Retry reading out.                             |
| acquisition>                                                                                                    |                                                |
| "Dosimeter communication error"                                                                                 |                                                |
| <during data<="" or="" process="" reading="" td="" trend=""><td>Check the IR communication cable.</td></during> | Check the IR communication cable.              |
| acquisition>                                                                                                    | Check the connection with IR communication     |
| "No response"                                                                                                   | cable.                                         |
| <during data="" process="" reading="" trend=""></during>                                                        | There is no trend data. Create some trend data |
| "Trend data does not exist"                                                                                     | first, and then read out.                      |

-During writing of operational parameters to the dosimeter.

| Error timing and error message          | Suggested solution          |
|-----------------------------------------|-----------------------------|
| <during process="" writing=""></during> | Process reading out, first  |
| "Dosimeter Not Communicating"           |                             |
| <during process="" writing=""></during> | Process reading out, first  |
| "Dosimeter communication error"         |                             |
| <during process="" writing=""></during> | Process reading out, first. |
| No response                             | Check the cable connection. |

★ Please restart PC if the errors not listed in this section occurred.

- (2) Internal Error:
  - Errors detected by an internal check
- When a writing procedure starts, the input value error may appear.

| Error message         | Suggested solution                         |
|-----------------------|--------------------------------------------|
| "Input Error of xxxx" | Re-enter the value within the valid range. |

(3) Error when communication starts:

- Errors detected by PC when procedures to write parameters or to readout trend data started

#### - During attempting writing process.

| Error message                  | Suggested solution            |
|--------------------------------|-------------------------------|
| "Dosimieter Not Communicating" | Start reading process, first. |
| "Cannot write"                 |                               |

#### - During attempting to read out trend data:

| Error message                  | Suggested solution                                    |
|--------------------------------|-------------------------------------------------------|
| "Dosimieter Not Communicating" | Cancel the trend data readout, and then start regular |
|                                | reading process.                                      |

★ Please restart PC if the errors not listed in this instruction manual occurred.

# 6. Abnormalities

| Problem          | Solution                                                                |
|------------------|-------------------------------------------------------------------------|
| Cannot establish | IR communication cable may not be connected properly.                   |
| communication.   | Check the cable connection.                                             |
|                  | Please contact Fuji Electric if communication errors happen frequently. |

# 7. Maintenance

Check the dosimeter setting device as specified below to ensure its performance.

| Check item       | Procedure                                                              |
|------------------|------------------------------------------------------------------------|
| External         | Visual check for any foreign objects such as dirt or dust in USB port. |
| Appearance       | Check every six months, or every time communication error happens.     |
| Cable connection | Check any looseness on connection of cables.                           |
|                  | Check every six months, or every time communication error happens.     |
| Infrared         | Put dosimeter close to the IR window of the cable and check the        |
| communication    | communication.                                                         |
|                  | Check every six months, or every time communication error happens.     |